## **INSTALLATION OF SORMAT MENU**

Installation of menu by unzipping the file (.zip) to folder, for example to folder C:\Sormat.

Add folder C:\Sormat to search paths of AutoCAD and download menu-file from folder. Instructions for different AutoCAD versions below.

## AutoCAD 2007 / AutoCAD LT 2007 and newer versions

- 1. Start AutoCAD
- 2. Give command OPTIONS
- 3. Choose Files- header in Options dialogue.
- 4. Choose first line; Support File Search Path
- 5. Add C:\Sormat (consist of unzipped files) to search paths by pressing ADD..-key
- 6. Exit by clicking OK-button
- 7. Give command MENULOAD
- 8. Click Browse-button and find search path C:\Sormat
- 9. Choose file sormat.mnu and press Open-button
- 10. Click Load-button
- 11. Exit by clicking Close-button
- 12. Sormat pull-down menu is the last in top header.

## AutoCAD 2000-2006 and AutoCAD LT 2000-2006

- 1. Start AutoCAD
- 2. Give command OPTIONS
- 3. Choose Files- header in Options dialogue
- 4. Choose first line; Support File Search Path
- 5. Add C:\Sormat (consist of unzipped files) to search paths by pressing ADD..-key
- 6. Exit by clicking OK-button
- 7. Give command MENULOAD
- 8. Click Browse-button on Menu Groups –header and find the search path C:\Sormat
- 9. Choose file sormat.mnu and click Open-button
- 10. Click Load-button and click OK when AutoCAD asks confirmation for loading
- 11. Choose Sormat from Menu Groups -list
- 12. Choose Menu Bar -flyleaf
- 13. Choose the right header of pull-down menu from Menu Bar-list on the right side. Sormat menu will be added in front of it.
- 14. Choose Sormat from left side Menus-list .
- 15. Click Insert>> -button
- 16. Exit by clicking Close-button